#### Opret kvalifikationstillæg og funktionstillæg

For at trække et engangsvederlags- eller tillægsbrev skal I udfylde tillægget på medarbejderen. Dette gøres fordi I således kan se historikken samt udfylde felterne til brevet. Denne vejledning gennemgår følgende afsnit

- A. Tildel tillæg
- B. Træk lønændringsbrev
- C. Ændring af tillæg
- D. Serviceanmodningen

# A. Tildel tillæg

- 1. Klik på Min arbejdsstyrke og Vis flere under Hurtig handlinger
- 2. Klik på Administrer kompensation
- 3. Søg medarbejderen frem, som skal have tillæg og klik på deres navn i søgeresultaterne. Brug evt avanceret søgning

| ĕg efter en person | ~ |
|--------------------|---|
| anceret søgning:   |   |

- 4. På steppet Hvornår, udfyld **startdato**. Dette kan fx være den dato, hvor tillægget skal ikrafttræde. Husk at det er denne dato, som skal benyttes, når du senere skal oprette en serviceanmodning
- 5. Klik på **Fortsæt**
- 6. På steppet Yderligere kompensation, klik på **+Tilføj** for at tilføje et element

| 2 Yderligere kompensation |                              |          |
|---------------------------|------------------------------|----------|
|                           |                              | + Tilføj |
| Vis forrige kompensation  | Der er endnu ikke noget her. | Lutaj    |
|                           | For <u>t</u> sæt             |          |

- 7. Vælg Plan Lønoplysninger og Indstilling Tillæg
- 8. Vælg den startdato medarbejderen skal have tillægget. Feltet vil være forudfyldt med den dato, du valgte på steppet Hvornår, og skal også skrives på HR serviceanmodningen, når den senere skal oprettes
- 9. Vælg om det er kvalifikationstillæg, rådighedstillæg, åremålstillæg, eller funktionstillæg

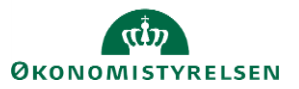

|                                                           |                                                        | OK |  |
|-----------------------------------------------------------|--------------------------------------------------------|----|--|
| Plan                                                      |                                                        |    |  |
| Lønoplysninger v                                          |                                                        |    |  |
| Indstilling                                               |                                                        |    |  |
| Tillæg ~                                                  |                                                        |    |  |
| Startdato                                                 | *Procentreguleret                                      |    |  |
| 26-01-2021                                                | ×                                                      |    |  |
| krafttrædelsesdato skal kun udfyldes, hvis forskellig fra | *Pensionsgivende                                       |    |  |
| demm-user                                                 | ~                                                      |    |  |
| uu-mm-yyyy too                                            | Dellønsberegnet                                        |    |  |
| evt. slutdato                                             | ×                                                      |    |  |
| dd-mm-yyyy                                                | Overarbejde                                            |    |  |
| *Tillæggets navn                                          | ~                                                      |    |  |
| ~                                                         | Sats                                                   |    |  |
| Egen beskrivelse af tillægget                             |                                                        |    |  |
|                                                           | Sats - Kommentar                                       |    |  |
| Anvend afvigende løndelstekst                             |                                                        |    |  |
| ~                                                         | For rådighedsløn for AC ansatte ændres pension til løn |    |  |
| Årligt beløb - 31.03.12-niveau                            | ~                                                      |    |  |
|                                                           | Supplerende pensionprocent tjenestemænd                |    |  |
| *Månedligt beløb - aktuelt niveau                         |                                                        |    |  |
|                                                           | Supplerende pension tjenestemænd - kreditorkode        |    |  |
| Ændring af eksisterende tillæg                            |                                                        |    |  |
| ~                                                         | Identifikation af afvigende kontering                  |    |  |

- 10. Udfyld de relevante felter og klik på **Ok**
- 11. Klik på **Afsend**
- 12. Kompensationsændringen skal godkendes af en kollega i HR

Husk at oprette en serviceanmodning til Sam (se afsnit D i denne vejledning).

# B. Træk lønændringsbrev

Når lønmedarbejderen har færdigbehandlet serviceanmodningen, vil du få besked i arbejdslisten. Når du har synkroniseret lønnen, kan du trække brevene

- 1. Klik på ikonet Lønændringer
- 2. Vælg Tillæg og engangsvederlag
- 3. Vælg det rigtige brev (De tre forskellige typer ligger som faner øverst til venstre)
- 4. Vælg ikrafttrædelsesdatoen og find medarbejderen frem
- 5. Klik Anvend
- 6. Du kan trække brevet ud i Word ved at klikke på tandhjulet, Eksporter og Word.

# C. Ændring af tillæg

1. Klik på Navigator, eller Hjemmeside

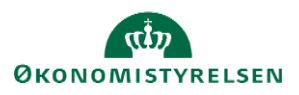

- 2. Klik på Min arbejdsstyrke, Klik på Vis Flere
- 3. Klik på Administrer Kompensation

| God eftermiddag, Randall Boggs! |                          |          |                       |            |                          |              |                           |
|---------------------------------|--------------------------|----------|-----------------------|------------|--------------------------|--------------|---------------------------|
| Mig                             | Min Arbejdsstyrke        | Helpdesk | Rapporter             | Dashboards | Værktøjer                | Øvrige modul | er Ansættelsesbreve       |
| ← Vis                           | s faerre                 |          |                       |            |                          |              |                           |
| Ansætte                         | else                     |          |                       |            |                          |              |                           |
| <b>@</b> 1                      | Dokumentrecords          | 🖌 Fra    | trædelse              |            | Person                   | t¥           | Promote                   |
| të s                            | Promote                  | 🤹 Æn     | dr arbejdstimer       |            |                          |              |                           |
| Komper                          | nsation                  |          |                       |            |                          |              |                           |
| <b>1</b>                        | Administrer kompensation | 🛠 Affe   | edte faktorer         | *          | Berettigelsesprofiler    | #/           | Brugerdefinerede tabeller |
| <b>*</b> /                      | Elementer                | Hu Hu    | tige formler          | 192<br>192 | Individuel kompensation  | <b>1</b>     | Kompensationinfo          |
|                                 | Saldodefinitioner        | Se Se    | genererede opgørelser | 5          | Se kompensationshistorik | <b>1</b>     | Ændr løn                  |
| Fravær                          |                          |          |                       |            |                          |              |                           |

- 4. Fremsøg og klik på medarbejderen som der skal registreres ændring af løn på
- 5. Angiv startdato for lønændringen

Bemærk at denne startdato skal angives i serviceanmodningen, der sendes til SAM

- 6. Klik Fortsæt
- 7. Klik **Tilføj** under Yderligere kompensation
- 8. Vælg ønskede element og udfyld relevante felter.

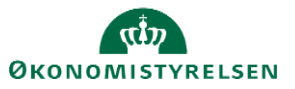

Vejledning til Statens HR Emne: HR-processer – Medarbejderadministration ID: M10

| Dian                                                                           |           |                                                       |
|--------------------------------------------------------------------------------|-----------|-------------------------------------------------------|
| Lønoplysninger                                                                 |           |                                                       |
| Indstilling                                                                    |           |                                                       |
| Tillæg                                                                         |           |                                                       |
| staltdato                                                                      |           | *Procentreguleret                                     |
| 01-02-2021                                                                     |           | Ja                                                    |
| krafttrædelsesdato skal kun udfyldes, hvis forskellig<br>ovenstående startdato | ) fra     | *Pensionsgivende                                      |
| dd-mm-yyyy                                                                     | (in       | Ja                                                    |
|                                                                                |           | Dellønsberegnet                                       |
| evt. slutdato                                                                  |           |                                                       |
| dd-mm-yyyy                                                                     | i i       | Overarbeide                                           |
| *Tillæggets navn                                                               |           |                                                       |
| Funktionstillæg                                                                | ~         | Sats                                                  |
| Egen beskrivelse af tillægget                                                  |           |                                                       |
| Souschef-tillæg                                                                |           | Sats - Kommentar                                      |
| Anvend afvigende løndelstekst                                                  |           |                                                       |
| Ja                                                                             | ~         | For rådighedsløn for AC ansatte ændres pension til Ig |
| rligt beløb - 31.03.12-niveau                                                  |           |                                                       |
| 32.000,00                                                                      |           | Supplemente pensionprocent tienestemænd               |
| Månedligt beløb - aktuelt niveau                                               |           | suppretence persion procent genesientatio             |
| 2.725.96                                                                       |           |                                                       |
|                                                                                |           | Supplerende pension tjenestemænd - kreditorkode       |
| Endring af eksisterende tillæg                                                 |           |                                                       |
| Ja                                                                             | ~         | Identifikation af afvigende kontering                 |
| lvis ændring af eksisterende tillæg, hvilket beløb æ                           | ndres fra |                                                       |
| 30.000.00                                                                      |           |                                                       |

Gentag step 7 og 8 indtil alle relevante lønelementer er tilføjet.

Felterne

- "Hvis ændring af eksisterende tillæg, hvilket beløb ændres fra" udfyldes med det årlige beløb for det pågældende tillæg i 31.03.12-niveau
- Her skal ligeledes angives om det eksisterende tillæg er procentreguleret, pensionsgivende, indgår i dellønsberegning og overarbejde.

Hvis et tillæg skal ophøre, skal der i stedet vælges Indstillingen Lukning af eksisterende tillæg/fradrag.

| Yderligere kompensation                           |     |                                  |             |
|---------------------------------------------------|-----|----------------------------------|-------------|
| Plan                                              |     |                                  | OK Annuller |
| Lønoplysninger                                    | ~   |                                  |             |
| Lukning af eksisterende tillæg/tradrag *Startdato | × . | Fradragets eller tillæggets navn |             |

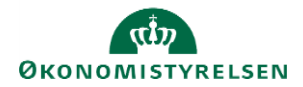

Der kan angives såfremt følgende tillæg/fradrag skal lukkes

- Tillæg
- Fradrag
- Plustid
- Fri bil
- Fri telefon

Angiv navnet på det element der skal lukkes, så Statens Administration ikke er i tvivl om, hvilket tillæg / fradrag der skal lukkes

Angiv datoen for ophør af tillægget / fradraget – f.eks. hvis et tillæg skal lukkes pr. 31.03.21, angives denne dato

- 9. Udfyld felterne
- 10. Klik Afsend

Ændringen bliver hermed sendt til godkendelse på normal vis.

#### D. Serviceanmodning

Efter godkendelse af indtastede data i Statens HR, får opretteren af informationerne en notifikation om godkendelsen er godkendt. Herefter sendes en serviceanmodning til SAM.

- 1. Klik på HR Helpdesk og HR-serviceanmodninger
- 2. Klik Opret serviceanmodning i højre hjørne
- 3. Under Titel angives proces og navn på medarbejder

| ≡ STATENS HR                                                                                                    | n 🖓                                                                                                    | RB ~     |
|----------------------------------------------------------------------------------------------------|----------------------------------------------------------------------------------------------------|----------|
| HR-serviceanmodning  Opret serviceanmodning  Opret serviceanmodning                                                                                                    | Løngruppe nummer, det samme, som der<br>vælges, når HR laver blanket via lønportalen Gem og fortsæt Gem og fortsæt | Annuller |
| Time         Fratmostise – Frederik Madsen           Primært kontaktise «mail covorn@delsitte.dk         Randall Boggs           Primært kontaktise «mail covorn@delsitte.dk         Status           Status         Ny           * Category         SLS-SAM – Kun for HR-administratorer           Detaljer om servicesanmodning         Status | Berert part Frederik Madion                                                                                        |          |
|                                                                                                    | Lønnummer er CPR og løbenummer. Denne<br>findes i Statens HR.                                                      |          |

- 4. Vælg kategorien SLS-SAM Kun for HR-administratorer
- 5. Udfyld resterende informationer

Bemærk at startdato for fratrædelse skal være lig med ikrafttrædelsesdatoen angivet i serviceanmodningen

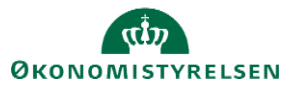

Vejledning til Statens HR Emne: HR-processer – Medarbejderadministration ID: M10

#### 6. Klik Gem og Luk.

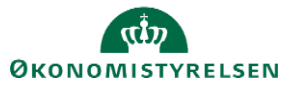